# Neustarten eines Geräts mit der Cisco Business Mobile App

### Ziel

In diesem Artikel wird gezeigt, wie Sie Cisco Business-Hardware mithilfe der Cisco Business Mobile-Anwendung neu starten oder auf die Werkseinstellungen zurücksetzen.

### Systemanforderungen für die Cisco Business Mobile-Anwendung

Die Cisco Business Mobile-App wird auf Apple iOS-basierten Geräten mit iOS 13.0 und höher unterstützt.

Die folgenden Cisco Business-Geräte können über die Cisco Business Mobile-App verwaltet werden:

- Cisco Business Smart Switches der Serie 220
- Cisco Business Smart Switches der Serie 250
- Cisco Business Managed Switches der Serie 350
- Cisco Business Access Points der Serie 100
- Cisco Business Mesh Extender der Serie 100
- Cisco Business Access Points der Serie 200

### Gerät neu starten

#### Schritt 1

Wenn Sie sich bei Ihrer Cisco Business Mobile-Anwendung angemeldet haben, wählen Sie **Netzwerkgeräte aus**.

| All Sites                                               | Lab 📿                                                                            |                     | 4                 |  |
|---------------------------------------------------------|----------------------------------------------------------------------------------|---------------------|-------------------|--|
|                                                         |                                                                                  |                     | United States     |  |
|                                                         | MINOR ISSUES<br>Check notifications to resolve issues<br>and better performance. |                     |                   |  |
| Information updated 3 minutes ago. Pull down to refresh |                                                                                  |                     |                   |  |
| 아 Network Set                                           | tings                                                                            | + A0                | dd Devices        |  |
| Networks & Devices                                      |                                                                                  |                     |                   |  |
| 1 WiFi<br>Networks                                      |                                                                                  | s 1                 | Wired<br>Networks |  |
|                                                         |                                                                                  | _                   |                   |  |
| ₩ 4 Network<br>Devices                                  |                                                                                  | 0 Offlin<br>4 Onlin | ne<br>e           |  |
| Usage                                                   |                                                                                  |                     |                   |  |
| 1 Clients<br>Connected                                  |                                                                                  | C Mos               | t used app        |  |
| Performance                                             |                                                                                  |                     |                   |  |

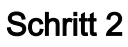

Wählen Sie die Hardware aus, die Sie neu starten möchten.

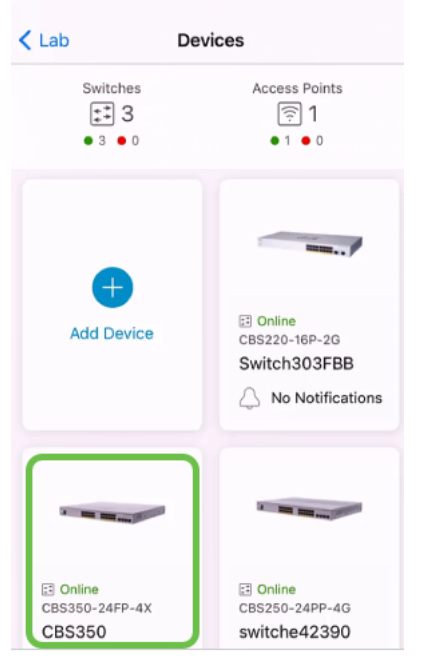

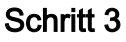

Klicken Sie auf die Schaltfläche Aktionen.

| Contract Contract | CBS350                                                                                    | X Actions |
|----------------------------------------------------------------------------------------------------|-------------------------------------------------------------------------------------------|-----------|
| с                                                                                                    | isco Business Mobile                                                                      | •         |
|                                                                                                    | 0101                                                                                      |           |
| Ge                                                                                                    | tting New Data from Devic                                                                 | e         |
|                                                                                                    | <ul> <li>Online</li> <li>Switch</li> <li>CBS350-24FP-4X</li> <li>192.168.1.126</li> </ul> | More      |
|                                                                                                    | Updating information                                                                      |           |
|                                                                                                    | 15                                                                                        | <u></u> 1 |
| Connections                                                                                                    |                                                                                           |           |
| 1 <sup>/28</sup>                                                                                                    | Connected Ports                                                                           | 0         |
| Power Usage                                                                                                    |                                                                                           |           |
| G Total Pov                                                                                                    | wer Allotted 370 Watts                                                                    | 0         |
| Power Us                                                                                                    | sed 0 Watts                                                                               | 0         |

#### Schritt 4

#### Klicken Sie auf Neustart.

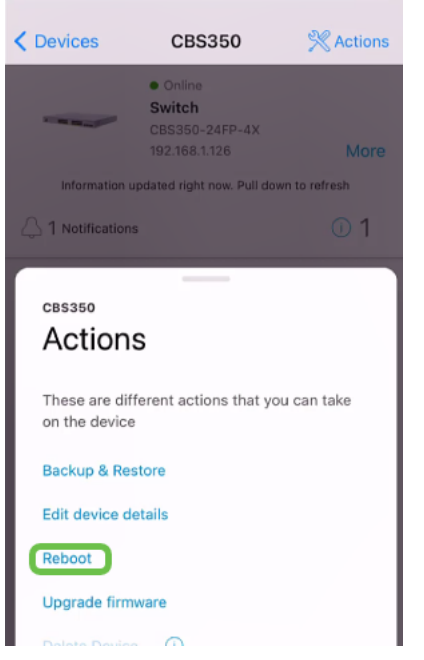

#### Schritt 5

Klicken Sie auf Bestätigen, um den Neustart zu starten.

| / Devices                                    | 000050                                    | NA ANT                          |
|----------------------------------------------|-------------------------------------------|---------------------------------|
| ×                                            | Reboot                                    |                                 |
| Reboot o                                     | device                                    |                                 |
| Serial Numbe                                 | r: FOC2432L9DT                            |                                 |
|                                              |                                           |                                 |
|                                              |                                           |                                 |
|                                              | Contract of the second                    | The set of the                  |
|                                              |                                           |                                 |
|                                              |                                           |                                 |
| 🔺 Warnin                                     | g                                         |                                 |
| <ul> <li>This switc<br/>temporari</li> </ul> | h and devices con<br>ly go offline during | nected to it will<br>the reboot |
| Cancel                                       |                                           | Confirm                         |

### Schritt 6

Dieser Neustart kann bis zu acht Minuten in Anspruch nehmen.

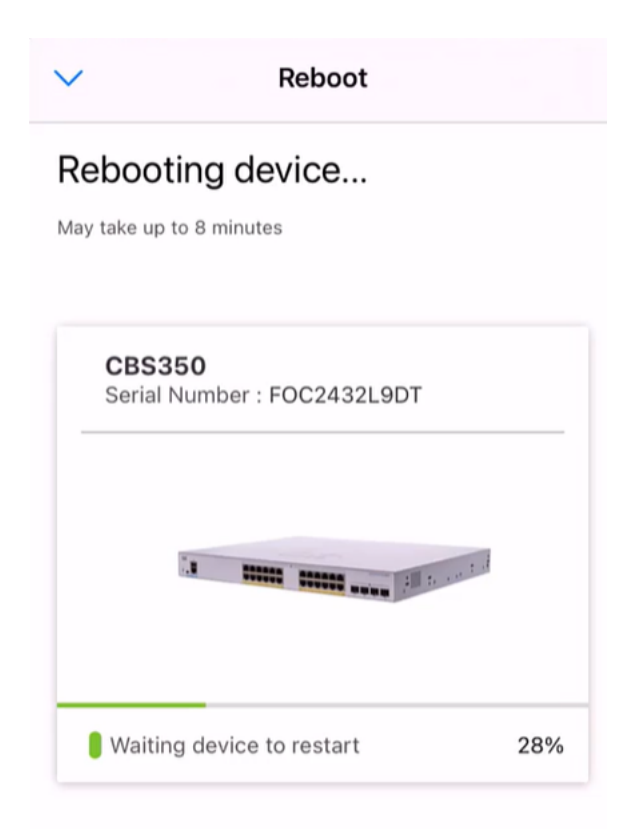

| - | -  |   |
|---|----|---|
| 1 |    |   |
| 2 | Ξ. |   |
| ~ | -  | Ϊ |

Rebooting device....Do not quit or minimize the app till it's done

#### Schritt 7

Sobald der Neustart abgeschlossen ist, erhalten Sie eine Benachrichtigung. Klicken Sie auf **Fertig**.

| Done! Your device was<br>successfully rebooted |
|------------------------------------------------|
| CBS350<br>Reboot success                       |
| Done                                           |

## Fazit

So einfach ist das. Jetzt können Sie mit Ihrem Tag fortfahren.

Sie benötigen weitere Artikel zur Cisco Business Mobile-Anwendung? Schau nicht weiter! Klicken Sie auf eines der Tags unten, um direkt zu diesem Thema zu gelangen. Viel Spaß!

Übersicht Tag Null Fehlerbehebung Gerätemanagement Hilfe-Seite Firmware aktualisieren Debug-Protokolle